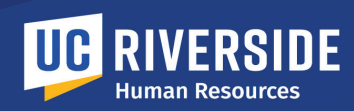

# **HR SERVICE CATALOG**

#### **HR Service Request Portal**

The HR Service Request Portal is an online ticketing system used by Human Resources to provide customer support. UCR faculty and staff can use the service to submit a request for:

- 1. Communication & Design
- 2. Covered Services
- 3. EOD Special Training
- 4. ePer and Performance Development
- 5. HR Admin Catastrophic Donation
- 6. HR Admin Catastrophic Leave
- 7. HR Admin Rehired Retiree
- 8. HR Policy Request
- 9. HR Systems and Project Management

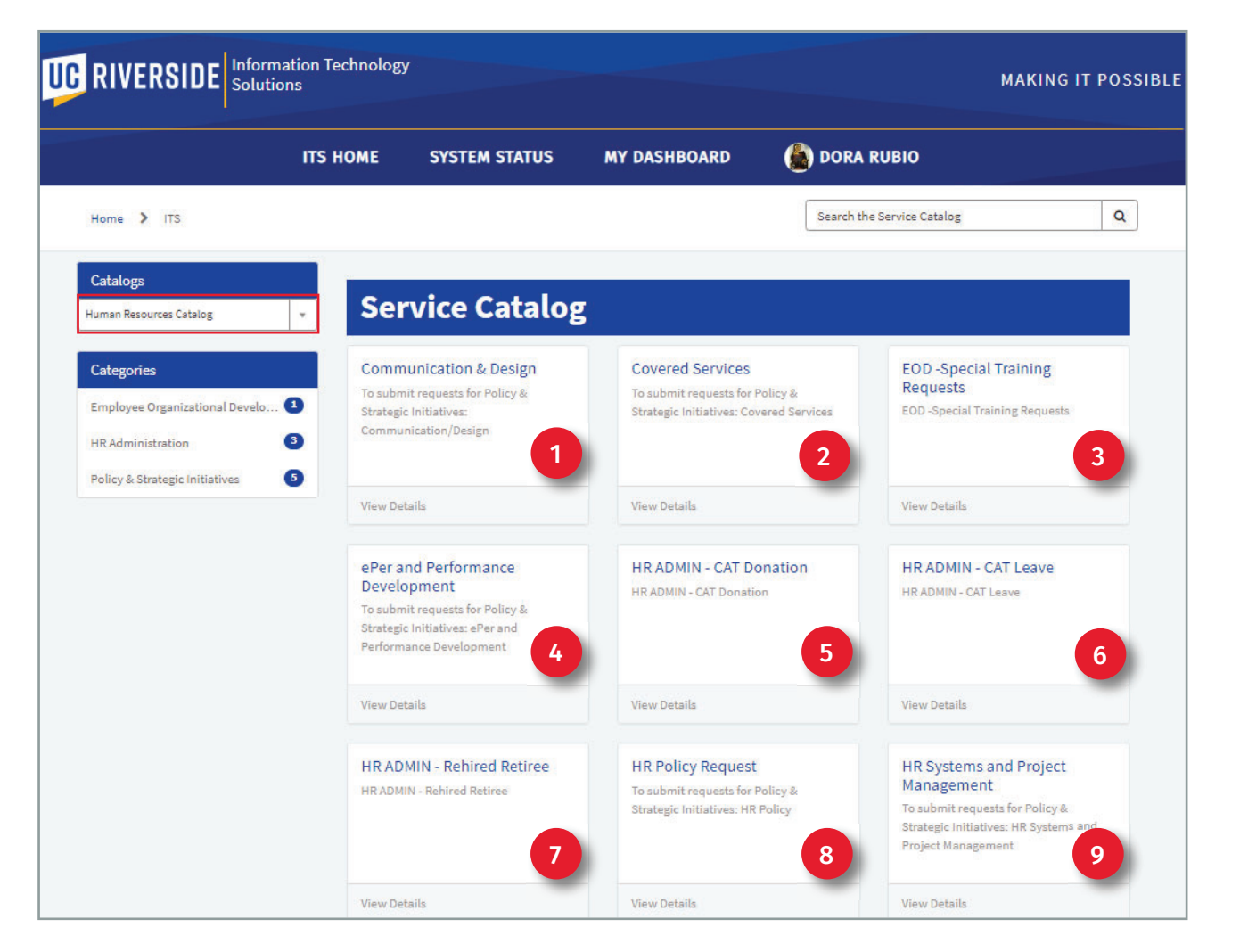

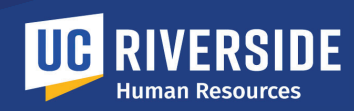

To submit requests for **HR Admin Rehired Retiree**, navigate to the ITS ServiceNow Homepage. Under the **Browse Services** option, select **Administrative & Business**.

- 1. From the Catalogs dropdown menu, select **Human Resources Catalog**.
- 2. Then select **HR Administration** from the Categories menu.
- 3. The HR Administration catagory items display, click the **HR Admin Rehired Retiree** request option.

|                                                                                                    | ITS HOME                            | SYSTEM STATUS                                | MY DASHBOARD                             | 🙆 DORA RI  | JBIO                                                     |
|----------------------------------------------------------------------------------------------------|-------------------------------------|----------------------------------------------|------------------------------------------|------------|----------------------------------------------------------|
| ome 💙 ITS 🔖 HR Administrati                                                                                                    | ion                                 |                                              |                                          | Search the | Service Catalog                                          |
| atalogs under the second second secon | Serv                                | ice Catalog                                  | 3                                        |            |                                                          |
|                                                                                                    | HR Admini                           | stration                                     |                                          |            |                                                          |
| ategories<br>mployee Organizational Develo ①                                                                                                    | HR Admini                           | stration                                     | HR ADMIN - CAT L                         | eave       | HR ADMIN - Rehired Retiree                               |
| Categories<br>mployee Organizational Develo 1<br>IR Administration 3                                                                                                    | HR Admini<br>HR ADMIN<br>HR ADMIN - | stration<br>N - CAT Donation<br>CAT Donation | HR ADMIN - CAT L<br>HR ADMIN - CAT Leave | eave       | HR ADMIN - Rehired Retiree<br>HR ADMIN - Rehired Retiree |

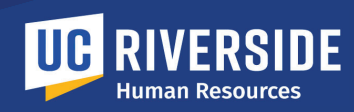

- 4. The **HR Admin Rehired Retiree** form will open.
- 5. The **Requestor's** information is auto-populated.
- 6. If requesting service on behalf of another person, enter name of individual in the **Requestor** field.
- 7. Select the **UCR Campus Dept** rehiring the retiree.
- 8. Then select the **Organization**.
- 9. Enter the retiree's **Retirement Date** or click the calendar icon to select the date.
- 10. In the **Retirement Election** field, select one:
  - Monthly Retirement Income
  - Lump Sum

| * Requestor (If requesting on behalf of another person, please enter name of individual |             | Organization                         |  |  |           |  |                      |
|-----------------------------------------------------------------------------------------|-------------|--------------------------------------|--|--|-----------|--|----------------------|
| here)                                                                                   |             | ORG20                                |  |  |           |  |                      |
|                                                                                         |             | Employee ID                          |  |  |           |  |                      |
| First Name Dora                                                                         |             | 1                                    |  |  |           |  |                      |
|                                                                                         |             | NetID:                               |  |  |           |  |                      |
| Email                                                                                   |             | dc                                   |  |  |           |  |                      |
| dora.rubio@ucr.edu                                                                      |             |                                      |  |  |           |  |                      |
| Department D01103 Work Phone                                                            |             | Rubio Department Name Utimore Depart |  |  |           |  |                      |
|                                                                                         |             |                                      |  |  | (951) 827 |  | Human Resources Dept |
|                                                                                         |             |                                      |  |  |           |  | Organization Name    |
|                                                                                         |             | Chancellor                           |  |  |           |  |                      |
| * UCR Campus Dept                                                                       |             |                                      |  |  |           |  |                      |
|                                                                                         |             |                                      |  |  |           |  |                      |
| * Organization                                                                          | NOTE: All T | leids marked                         |  |  |           |  |                      |
|                                                                                         | with an ast | erick are                            |  |  |           |  |                      |
| * Retirement date                                                                       | required in | formation.                           |  |  |           |  |                      |
| MM/DD/XX                                                                                |             |                                      |  |  |           |  |                      |

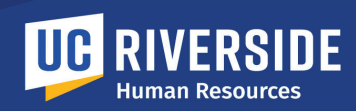

# **HR ADMIN REHIRED RETIREE FORM**

#### 11. Select the **Rehiree Type**:

- New Appointment
- Appointment Extension
- Exception to Policy
- 12. Then select the **Appointment Type**:
  - Limited
  - Career
- 13. Enter the **Appointment % Time**.
- 14. Click the calendar icon to select the appointment **Begin Date**.
- 15. Next indicate an **End Date** for the appointment.
- 16. In the **Personnel Program** field select one:
  - MSP
  - PSS
  - SMG

|    | *Rehiree type:       |   |
|----|----------------------|---|
| 11 | - None               |   |
|    | *Appointment type:   |   |
| 12 | - None               |   |
|    | * Appointment % time |   |
| 13 |                      |   |
|    | *Begin date          |   |
| 14 | MM/DD/YY             |   |
|    | End Date             |   |
| 15 | MM/DD/YY             |   |
|    | * Personnel program: |   |
| 16 | None                 | Ψ |

**NOTE**: All fields marked with an asterick are required information.

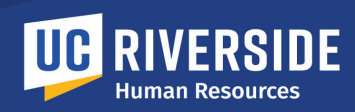

- 17. Provide the Job Title.
- 18. Enter what the **Annualized Salary** will be.
- 19. Indicate if the retiree will be Hired Into Same Position, Yes or No?

**Note**: Additional field will display when **Yes** is selected (**step 20**).

- 20. If Yes is selected above, **Was Position Posted for Recruitment? Yes** or **No**.
- 21. Enter the Cumulative Number of Months Employed as Retired Employee (at all UC locations).
- 22. Please advise if there Is there a Current Appointment at Another UC Location? Yes or No.

**Note**: Additional field will display when **Yes** is selected (**step 23**).

23. If Yes was selected above, **Provide Details** in this field.

| * Job title                                                  |                      |  |
|--------------------------------------------------------------|----------------------|--|
| L                                                            |                      |  |
| *Annualized salary                                           |                      |  |
|                                                              |                      |  |
| * Hired into same position                                   |                      |  |
| Yes                                                          |                      |  |
| *Was position posted for recruitment?                        |                      |  |
| None                                                         |                      |  |
| * Cumulative number of months employed as Retired Employee ( | at all UC locations) |  |
|                                                              |                      |  |
| * Is there a current appointment at another UC location?     |                      |  |
| Yes                                                          |                      |  |
| * Provide details:                                           |                      |  |
|                                                              |                      |  |
|                                                              |                      |  |

**NOTE**: All fields marked with an asterick are required information.

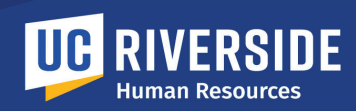

- 24. The **Required Information** box will list the fields that must be completed in order to submit this request.
- 25. Attachments can be added to the form by clicking the **Add Attachments** icon at the bottom of the form.
- 26. Finally, click the **Submit** Button.

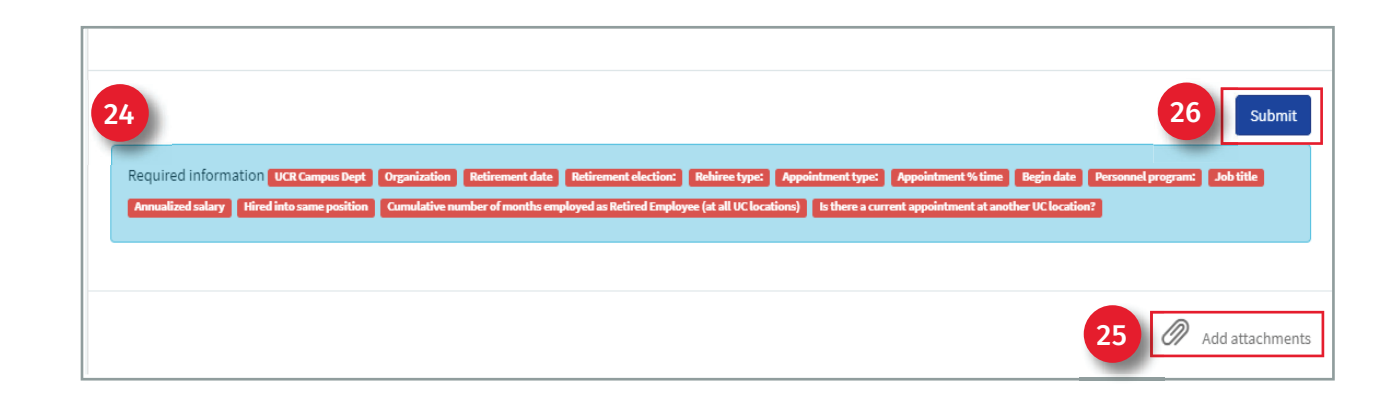

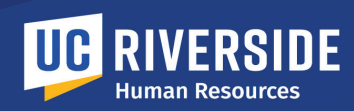

### **REQUEST FORM SUBMITTED**

# **REQUEST DETAILS SCREEN**

Once the Request is submitted, the **Request Detail** screen will open. An email notification will be received when a Request is submitted. The email will provide a link to access and track the Request.

Information available here includes:

- The Request Item Number (RITM#) that has been assigned to this Request.
- 2. The **Request Form Details** submitted.
- 3. Add additional indivual(s) to this request with the **Watch List** option.
- Use the Attachments option to add attachments to the Request here or you can edit and delete any attachments submitted with the form.
- 5. Type and **Send a message** to HR Administration regarding this submission.

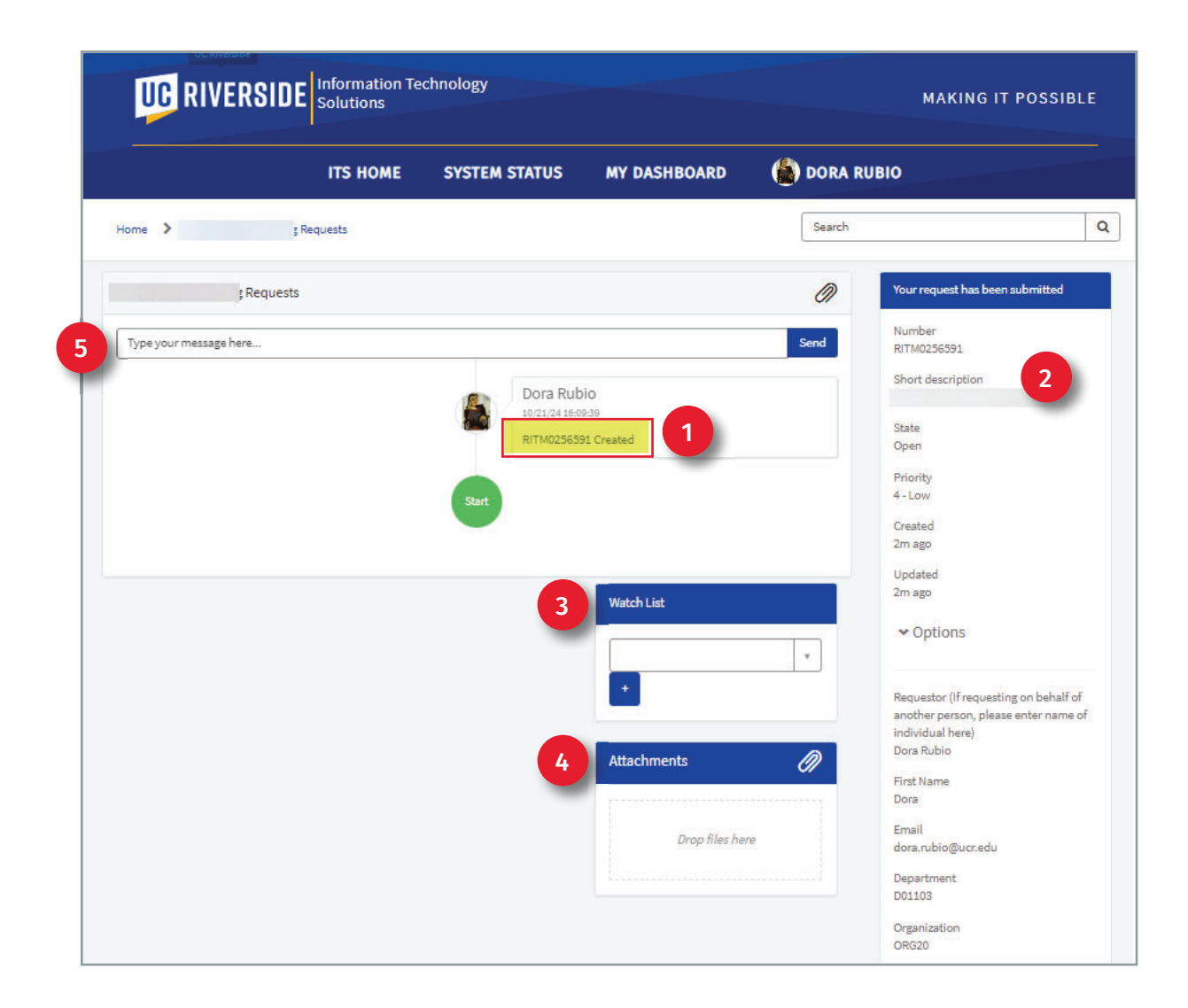

HR Admin Rehired Retiree Job Aid • Page 7